# МТС Коннект

Руководство пользователя

MF658 3G/EDGE/GPRS USB модем

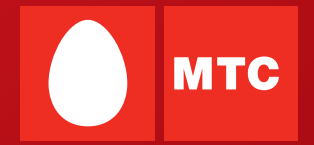

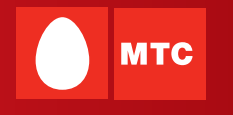

### Содержание

| Начало работы                           | 2  |
|-----------------------------------------|----|
| Инструкции по установке                 | 6  |
| Работа с приложением «Коннект менеджер» | 8  |
| Меры предосторожности                   | 13 |
| Соответствие стандартам РФ              | 17 |
| Обозначения и сокращения                | 19 |
| FAQ                                     | 20 |
| Контактная информация                   | 32 |

В данном руководстве приводится внешний вид устройства, описание процедуры установки и удаления USB-модема.

### Начало работы

### 1. Знакомство с USB-модемом

На следующем рисунке представлен общий вид USB-модема.

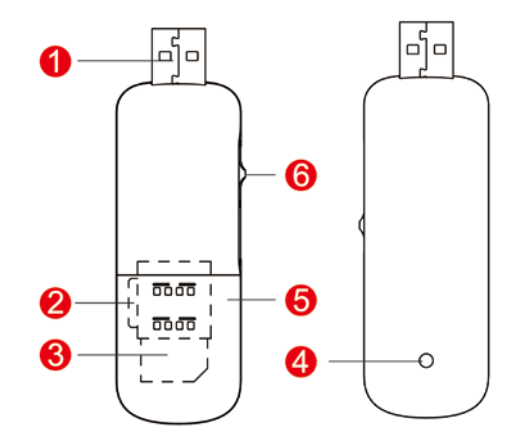

### 0 Интерфейс USB

Служит для подключения USB-модема к компьютеру или к USB-кабелю.

### Опот для microSD карты

При наличии такой карты модем также можно использовать в качестве съемного USBнакопителя.

### 6 Слот SIM/USIM-карты

Предназначен для установки SIM/USIM-карты.

### 4 Индикатор

Данный индикатор показывает состояние USB-модема.

- Выключен: питание USB-модема выключено.
- Красный: USB-модем находится в режиме поиска сети или доступная сеть отсутствует.
- Зеленый: сеть 2G доступна.
- Зеленый мерцающий: передача данных в сети 2G.
- Синий: сеть 3G доступна.
- Синий мерцающий: передача данных в сети 3G.
- 6 Съемная крышка модема.
- 9 Рычаг для выдвижения USB-интерфейса.

### Комплектация

В комплект устройства входит:

- USB-модем 1 шт.
- Руководство пользователя 1 шт.

### 2. Требования к конфигурации компьютера

Для использования USB-модема компьютер должен соответствовать следующим требованиям:

- Центральный процессор (CPU): Pentium 4, частота 1 ГГц или выше
- Оперативная память: 128 МБ и более.
- Жесткий диск: 50 МБ и более
- Операционная система (OS):
   Windows XP/ Windows Vista/ Windows 7, или MAC OS X10.4, 10.5 и 10.6
- Универсальная последовательная шина (USB) интерфейса модема: USB 2.0 высокой скорости
- Разрешение дисплея: 800 на 600 или выше (рекомендованное 1024 на 768)
- Примечание: Несоответствующая конфигурация системы может ухудшить

производительность компьютера;

Для операционной системы Windows XP рекомендуется установить пакет обновлений Service Pack 2 или выше;

### 3. Подготовка USB-модема к работе

Снимите крышку с USB-модема. Затем установите SIM/USIM-карту в слот и задвиньте карту, как показано на картинке.

Убедитесь, что SIM/USIM-карта полностью установилась на место.

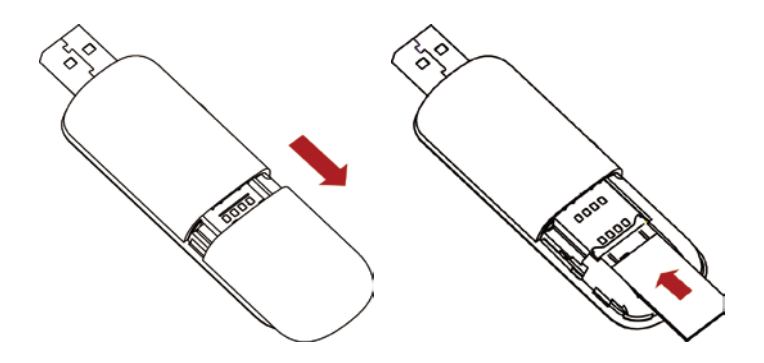

### Инструкции по установке

Процесс установки программы «Коннект менеджер» может отличаться в зависимости от операционной системы, установленной на Вашем компьютере. Руководствуйтесь настоящими инструкциями в ходе процесса установки.

### 1. Соединение USB-модема с компьютером

Примечание: Сначала включите компьютер и зарегистрируйтесь в Windows с правами

администратора системы. Желательно отключить антивирусные программы, так как они могут блокировать автоматическую установку ПО и драйверов модема. Затем подсоедините USB-модем к компьютеру. В противном случае процедура нормальной установки USB-модема может быть нарушена.

 Вставьте USB-модем в USB-разъём ноутбука или стационарного компьютера.
 При необходимости Вы можете подсоединить USB-модем с помощью USB -кабеля.

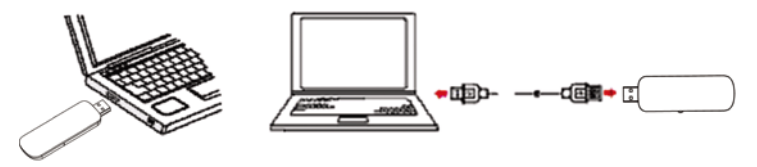

 Операционная система автоматически обнаруживает и распознает новое оборудование и отображает значок и на панели задач рабочего стола компьютера, тем самым показывая, что USB-модем успешно соединен с компьютером.

#### 2. Установка программы «Коннект Менеджер»

- 1) Соедините USB-модем с компьютером.
- 2) Мастер установки начнет свою работу автоматически. Если мастер установки не отвечает, откройте виртуальный CD-ROM, обозначающий модем в папке «Мой Компьютер», дважды щелкните файл AutoRun.exe в папке драйверов, чтобы установить «Коннект Менеджер» в ручном режиме.
- 3) Следуйте подсказкам для установки «Коннект менеджер».

Примечание: Не отключайте USB-модем во время процедуры установки.

4) Если установка была произведена успешно, на рабочем столе появится значок

быстрого доступа.

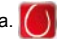

#### 3. Удаление USB-модема

Для извлечения USB-модема из компьютера, воспользуйтесь функцией удаления программного обеспечения Windows.

Дважды щелкните значок 🐯 на панели задач; появится подсказка 1)

«Безопасное извлечение устройства».

- 2) Выберите пункт «ZTE MMC Storage USB Device», чтобы отключить его.
- Следуя подсказке, отключите USB-модем. 3)

#### 4. Удаление программы «Коннект Менеджер»

- 1) Шелкните на кнопку «Пуск».
- 2) Выберите «Панель управления».
- 3) Нажмите «Добавить/удалить программу» для удаления программы «Коннект Менеджер».

Примечание: Необходимо выйти из программы «Коннект Менеджер» перед ее удалением.

### Работа с приложением «Коннект менеджер»

#### 1. Запуск приложения

- 1) Соедините USB-модем с компьютером.
- Дважды щелкните на значок быстрого доступа , чтобы запустить приложение «Коннект Менеджер».
- 3) Приложение «Коннект Менеджер» автоматически запустится.
- Примечание: Допускается возможность запуска «Коннект Менеджер» без подключенного к компьютеру устройства. При этом будут доступны только функции настройки самого приложения.

| () Коннект Менеджер                                               |             |
|-------------------------------------------------------------------|-------------|
| Перед началом работы вы можете:                                   | $\square$   |
| Проверить Остаток<br>Баланс Остаток пакета Активирог<br>карту опл | вать<br>аты |
| SIM-карта отс                                                     | утствует    |
| МТС Коннект не подключен к сети 🕥 Подкли                          | чение       |
| 📊 Коннект 🔰 🔗 SMS 👘 баланс 📜 🕃 Контакты ) 🆚 Н                     | астройки    |

#### 2. Установка/разрыв соединения с Интернет

- Соедините USB-модем с установленной SIM/USIM- картой с компьютером и запустите приложение.
- Если на Вашей SIM/USIM-карте включена функция проверки PIN-кода, введите код во всплывающее окно.
- Дождитесь, когда Операционная система автоматически обнаружит и распознает оборудование (в меню выбора устройств появится сообщение «МТС Коннект не подключен к сети»).

| () Коннект Менеджер                                |           |
|----------------------------------------------------|-----------|
| Перед началом работы вы можете:                    |           |
| Проверить Остаток Активир<br>баланс пакета Активир | овать     |
| МТС Коннект не подключен к сетн                    | лючение   |
| 📲 Коннект 🛛 🔗 SMS 👘 Баланс 💽 Контакты 💸            | Настройки |

4) Дождитесь, когда модем зарегистрируется в сети.

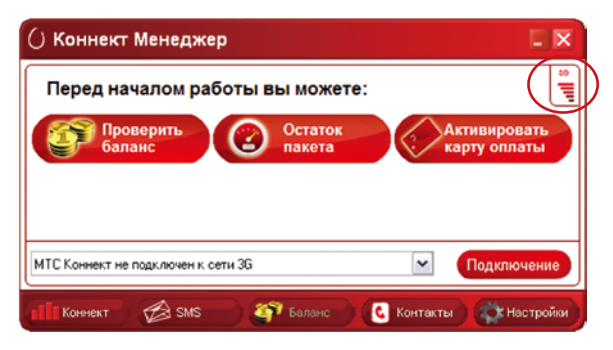

5) В разделе «Коннект» нажмите кнопку «Подключение» для установки соединения с Интернет.

| () Коннект Менеджер                                  |                   |
|------------------------------------------------------|-------------------|
| Перед началом работы вы можете:                      |                   |
| Проверить<br>Баланс Остаток<br>пакета Актив<br>карту | ировать<br>оплаты |
| МТС Коннект не подключен к сети 36                   | дключение         |
| ПП Коннект 🛛 🕼 SMS 🚽 🌮 Баланс 🔍 🔇 Контакты 👔         | 🔆 Настройки       |

6) Как только соединение будет установлено, в меню выбора устройств появится сообщение «МТС Коннект подключен к сети».

| () Коннект Менеджер             |                                                                           | - ×                                     |
|---------------------------------|---------------------------------------------------------------------------|-----------------------------------------|
| 576.0 Кбит/сек                  | Время соедннения:<br>Весь трафия:                                         | 00:02:07                                |
| 512.0<br>448.0<br>384.0         | Принято:<br>Передано:<br>Текущая скорость                                 | 1.35Мбайт<br>310.54Кбайт                |
| 256.0<br>192.0<br>128.0         | <ul> <li>Приема:</li> <li>Передачи:</li> <li>Максимальная скор</li> </ul> | 290.22Кбит/сек<br>44.25Кбит/сек<br>ость |
| 64.0                            | <ul> <li>Приема:</li> <li>Передачи;</li> </ul>                            | 485.24Кбит/сек<br>116.57Кбит/сек        |
| МТС Коннект подключен к сети 3G | <b>•</b>                                                                  | Отключение                              |
| т Коннект 🖉 SMS 🎒 Баланс        | 💪 Контакты                                                                | 💸 Настройки                             |

 Чтобы завершить соединение с Интернет, в разделе «Коннект» нажмите кнопку «Отключение».

**Примечание**: перед тем, как завершить работу приложения «Коннект менеджер», убедитесь, что соединение с Интернет неактивно. В противном случае соединение с Интернет может не разорваться.

**Примечание**: данные по статистике трафика представлены лишь в качестве справочной информации, точный расчет производится на основании данных биллинговой системы МТС.

### 3. Дополнительные возможности

В данном разделе приведено краткое описание дополнительных опций, которыми Вы можете воспользоваться с помощью USB-модема и приложения «Коннект менеджер». «SMS» - используйте данный раздел для приема и отправки коротких сообщений (SMS).

«Баланс» - используйте данный раздел для операций с лицевым счетом. Например:

- для проверки баланса нажмите кнопку «Проверить баланс». Через несколько секунд информация об остатке средств на вашем лицевом счете появится во всплывающем окне или в новом SMS-сообщении;
- чтобы уточнить сколько Мегабайт у вас осталось из подключенного пакета трафика, нажмите кнопку «Остаток пакета». Через несколько секунд информация появится во всплывающем окне или в новом SMS-сообщении;
- для пополнения баланса посредством Карты оплаты, нажмите кнопку «Активировать карту оплаты» и далее следуйте подсказкам.
- для быстрого подключения пакетов трафика нажмите на кнопку с названием, соответствующим размеру пакета:
  - чтобы подключить пакет 100 Мб нажмите кнопку «100 Мбайт»;
  - чтобы подключить пакет 250 Мб нажмите кнопку «250 Мбайт»;
  - чтобы подключить пакет 500 Мб нажмите кнопку «500 Мбайт»;
  - о чтобы подключить пакет 1000 Мб нажмите кнопку «1000 Мбайт»;

«Контакты» - используйте данный раздел для сохранения и дальнейшего использования контактов в памяти компьютера и SIM-карты.

### Меры предосторожности

Пожалуйста, внимательно ознакомьтесь с данной информацией для правильной и безопасной эксплуатации Вашего USB-модема.

### Помехи

Не используйте USB-модем в местах, где его использование может представлять опасность или создавать помехи для электронного оборудования.

### Медицинское оборудование

- Не используйте USB-модем и соблюдайте правила, принятые в медицинских учреждениях.
- USB-модем может негативно влиять на работу слуховых аппаратов.
- При использовании электронного медицинского оборудования проконсультируйтесь с врачом или производителем прибора и уточните, влияют ли радиоволны на работу данного прибора.

#### Места с повышенной пожаро- и взрывоопасностью

Не используйте USB-модем и соблюдайте правила в местах, где установлено легковоспламеняющееся и взрывоопасное оборудование для предотвращения взрывов и пожаров. К таким местам относятся:

- Заправочные станции
- Хранилища горюче-смазочных материалов
- Транспортные средства для перевозки и хранения топлива или химических веществ
- Места с высокой концентрацией химических веществ и частиц в воздухе (гранул, пыли, металлической пыли)
- Места со знаками "Взрывоопасно"

- Места со знаками "Отключите двунаправленные беспроводные устройства"
- Места, в которых не рекомендуется использовать транспортные средства, и т.п.

#### Безопасность на транспорте

- Соблюдайте местные законы и правила пользования USB-модемом. Не используйте USB-модем во время вождения автомобиля во избежание аварий.
- Радиочастотные сигналы могут негативно повлиять на электронную систему автомобиля. Для получения более подробной информации обратитесь к производителю транспортного средства.
- Не размещайте USB-модем в автомобиле над местом установки подушки безопасности или в зоне её действия. Иначе это может привести к травмам в результате сильного удара при срабатывании воздушной подушки.
- Следуйте всем правилам и ограничениям авиакомпаний. Отключайте USB-модем находясь на борту самолета. В противном случае, радиосигналы USB-модема могут создать помехи сигналам управления самолетом.

### Безопасность детей

Не позволяйте детям играть с USB-модемом без присмотра. Мелкие и острые компоненты USB-модема могут представлять опасность для детей, в частности вызвать удушение, если ребенок случайно проглотит их.

### Защита окружающей среды

Утилизация упаковочных материалов, неисправного USB-модема и его аксессуаров осуществляется согласно местным законам и правилам безопасности.

### Эксплуатация и обслуживание

Считается нормальным, если USB-модем нагревается в процессе работы. Прежде, чем приступать к чистке или техобслуживанию USB-модема, завершите работу всех приложений и отсоедините его от ПК.

- Обращайтесь с USB-модемом бережно и содержите его в чистоте. Не подносите его к огню
- Оберегайте USB-модем и его аксессуары от попадания воды и влаги.
- Не роняйте, не бросайте и не гните устройство.
- Чистку устройства выполняйте влажной мягкой антистатической салфеткой без использования каких-либо моющих средств и химических веществ (спирта или бензина).
- Не оставляйте USB-модем и его аксессуары в местах со слишком низкой или слишком высокой температурой.
- Используйте аксессуары, одобренные производителем устройства. При возникновении неполадок с USB-модемом или аксессуарами обращайтесь в авторизованный сервис-центр.
- Не пытайтесь самостоятельно разбирать USB-модем или его аксессуары. Это аннулирует гарантию.

### Экстренный вызов

USB-модем работает на основе приема и передачи радиосигналов. Поэтому соединение не может быть гарантировано в любых условиях. Не следует полагаться исключительно на USB-модем для осуществления вызовов в экстренных случаях.

### Удельный коэффициент поглощения (SAR)

USB-модем представляет собой устройство, передающее и принимающее радиосигналы. Допустимый уровень излучения определяется международными стандартами по радиоизлучению. Данные стандарты, разработанные научной организацией ICNIRP, определяют безопасный предел мощности радиоизлучения для человека, независимо от его возраста и состояния здоровья.

Удельный коэффициент поглощения (SAR) является единицей измерения радиочастотной энергии. Предельное значение SAR для беспроводных устройств составляет 2,0 Вт/кг, и оно же является максимальным значением SAR для USBмодема при тестировании на соответствие этому пределу.

### Радиоизлучение

Далее приводится важная информация по безопасности относительно радиочастотного излучения (RF).

Для соблюдения международных стандартов по радиоизлучению, USB-модем должен находиться на расстоянии не менее 1,5 см от человеческого тела.

Невыполнение этих указаний может привести к превышению предельного значения радиочастотного излучения, указанного в соответствующем стандарте.

### Соответствие стандартам РФ

- USB-модем изготовлен в соответствии ISO 9001:2000/TL 9000-HSV R4.0/R3.5 №74 300 2776 и соответствует гигиеническим требованиям к размещению и эксплуатации средств сухопутной подвижной радиосвязи СанПиН 2.1.8/2.2.4.1190-03., что подтверждается САНИТАРНО-ЭПИДЕМИОЛОГИЧЕСКИМ ЗАКЛЮЧЕНИЕМ.
- USB-модем соответствует требованиям нормативных документов ГОСТ Р 51318.22-99 и 51318.24-99 на основании протоколов испытаний, что подтверждено СЕРТИФИКАТОМ.
- USB-модем соответствует «Правилам применения абонентских станций (абонентских радиостанций) сетей подвижной радиотелефонной связи стандарта GSM-900/1800», утвержденным приказом Мининформсвязи России от 19.02.2008 №21 (зарегистрирован Минюстом России 05.03.2008) «Правилом применения абонентских терминалов систем подвижной радиотелефонной связи стандарта UMTS с частотным дуплексным разносом и частотно-кодовым разделением радиоканалов, работающих в диапазоне 2000 Мгц», утвержденного Мининформсвязи России 27.08.07. (приказ №100) и не окажет дестабилизирующее воздействие на целостность, устойчивость, устойчивость функционирования и безопасность единой сети электросвязи Российской Федерации. Подтверждено декларацией о соответствии.

### Характеристики радиоизлучения:

| № п/п | Наименование параметра/функции        | Значение характ                       | геристики     |  |
|-------|---------------------------------------|---------------------------------------|---------------|--|
|       | G                                     | SM                                    |               |  |
|       | Диапазон переключения рабочих частот: | GSM 900                               | GSM 1800      |  |
| 1     | - на передачу данных                  | 880-915 МГц 925-960                   | 1710-1785 МГц |  |
|       | - на прием                            | МГц                                   | 1805-1880 МГц |  |
| 2     | Дуплексный разнос (GSM 900/1800)      | 45 МГц                                | 95 МГц        |  |
| 3     | Разнос каналов                        | 200 кГц                               |               |  |
| 4     | Режим передачи по радиоканалу         | Цифровой                              |               |  |
| 5     | Выходная мощность                     | 2,0 Вт                                | 1,0 BT        |  |
| 6     | Тип модуляции несущей                 | Гауссовская: 8-ми позиционная фазовая |               |  |
|       | U                                     | MTS                                   |               |  |
|       | Диапазон рабочих частот:              |                                       |               |  |
| 7     | на передачу                           | 1920-1980 МГц                         |               |  |
|       | на прием                              | 2110-2170 МГц                         |               |  |
| 8     | Дуплексный разнос                     | 190 МГц                               |               |  |
| 9     | Разнос каналов                        | 5 МГц                                 |               |  |
| 10    | Режим передачи по радиоканалу         | Цифровой                              |               |  |
| 11    | Выходная мощность, не более           | 250 мВ                                | r             |  |
| 12    | Тип модуляции несущей                 | QPSK, 16 QAM                          | 64 QAM        |  |

### Обозначения и сокращения

| 3G    | The Third Generation - Третье поколение                         |
|-------|-----------------------------------------------------------------|
| CPU   | Central Processing Unit – Центральный процессор                 |
| EDGE  | Enhanced Data Rates for GSM Evolution – Повышение               |
|       | скорости передачи данных для эволюции GSM                       |
| GPRS  | General Packet Radio Service - Общая служба пакетной радиосвязи |
| GSM   | Global System for Mobile Communications - Глобальная            |
|       | система мобильной связи                                         |
| HSDPA | High Speed Downlink Packet Access - Высокоскоростной            |
|       | пакетный доступ по нисходящей линии связи                       |
| OS    | Operating System - Операционная система                         |
| PIN   | Personal Identification Number - Личный идентификационный номер |
| RAM   | Random-Access Memory - Оперативное запоминающее устройство, ОЗУ |
| SAR   | Specific Absorption Rate - Удельный коэффициент поглощения      |
| SIM   | Subscriber Identity Module - Модуль идентификации абонента      |
| UMTS  | Universal Mobile Telecommunications System - Универсальная      |
|       | система мобильной связи                                         |
| USB   | Universal Serial Bus - Универсальная шина                       |
|       | последовательного соединения                                    |
| USIM  | UMTS Subscriber Identity Module - Модуль идентификации          |
|       | абонента UMTS                                                   |
| WCDMA | Wideband Code Division Multiple Access - Широкополосный         |
|       | множественный доступ с кодовым разделением каналов              |

#### Примечание:

Документ содержит текущую информацию на момент его издания, которая может быть изменена без предварительного уведомления. При подготовке документа были приложены все усилия для обеспечения достоверности информации, но все утверждения, сведения и рекомендации, приводимые в данном документе, не являются явно выраженной или подразумеваемой гарантией (истинности или достоверности).

### Вопросы и ответы

В: Что делать, если при попытке установить соединение с Интернет появляется ошибка 619.

0:

- 1. Убедитесь, что SIM-карта установлена, исправна и не заблокирована.
- 2. Убедитесь, что SIM-карта успешно зарегистрировалась в сети.

В: Что делать в случае, когда SIM-карта установлена, исправна и зарегистрирована в сети, но при установлении соединения с Интернет ошибка 619 все равно появляется:

О: попробуйте вручную перезапустить APN. Для этого выполните следующие действия:

- 1. Зарегистрируйтесь в Windows с правами администратора системы.
- Установите на ПК драйвер путем установки приложения «Коннект менеджер» или используя инструментарий установки драйверов. Убедитесь в наличии у пользователя, под которым вы зарегистрированы, прав администратора.
- Подключите модем и убедитесь, что SIM-карта установлена. После появления CD-ROM выберите команду «Извлечь» («Eject»), щелкнув правой кнопкой мыши на значок виртуального CD-ROM.

- Дождитесь установки всех драйверов модема (включая драйвер устройства хранения данных ZTE MMC).
- Если SIM-карта защищена PIN-кодом, запустите приложение «Коннект менеджер», введите PIN-код в появившимся окне. Затем закройте Приложение и перейдите к п. 6.
- Закройте приложение «Коннект менеджер» и перейдите к диспетчеру устройств Windows:

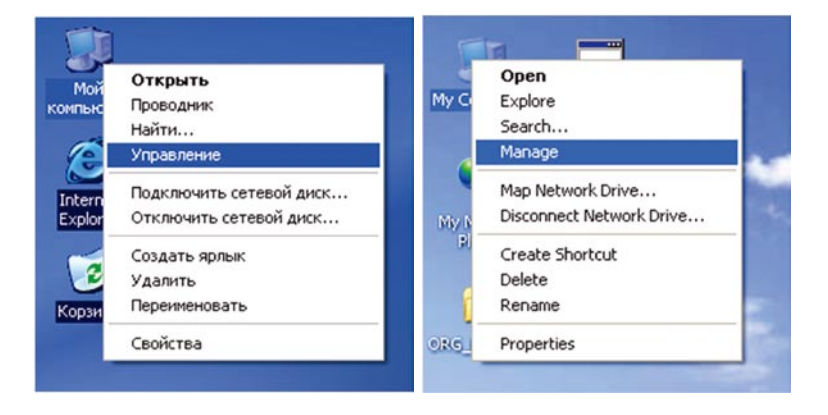

 Найдите порт модема (ZTE Proprietary USB Modem) и нажмите на него правой кнопкой мыши, далее выберите «Свойства» («Properties»), как показано на следующем рисунке:

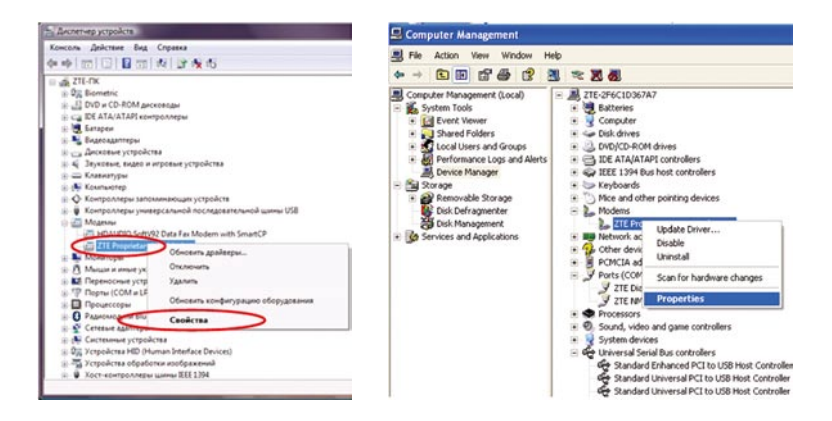

 Выберите вкладку «Дополнительно» («Advanced»), и введите следующую последовательность "AT+CGDCONT=1, "IP", "internet.mts.ru", ,0,0" в поле дополнительных команд инициализации, затем нажмите Enter на клавиатуре:

| December 2000  December 200  December 200 |                                                                                                 |                                                                                                    |                                                                                      | Dia                                                | Dutch                             |                    |          |
|----------------------------------------------------------------------------------------------------|-------------------------------------------------------------------------------------------------|----------------------------------------------------------------------------------------------------|--------------------------------------------------------------------------------------|----------------------------------------------------|-----------------------------------|--------------------|----------|
| Dononvertenuese napavettps:         Exits Settings:           Exits Settings:         Egits initialization commands::<br>[AT-CGDCONT+1,1P*]:TNTERNET MTS.RU*_0.0]           Rowauda instaatissbaar morphit presects it<br>properties deprice adverses it sprone inclasse,<br>moderny:         Exits Settings:                                                                                                    | Драмеер<br>Кщие Моден                                                                           | 4 Диагностика                                                                                                    | Пополнительные параметры связи                                                       | General                                            | Modem                             | Diagnostics        | Advanced |
|                                                                                                    | Дополнитель<br>Дополнитель<br>АТ-СССССС<br>Команды ине<br>раскрытию с<br>Подробнее о<br>модему. | ные параметры<br>иние команды иния<br>NT+1,"IP", "INTER!<br>яциализации могут<br>жеретных данных<br>6 этом сказано в р | иалнаации:<br>IET MTS RUT: 0.0<br>Лохивести к<br>в курнале нодама,<br>руководстве по | Extra Settings<br>Extra initializati<br>AT +CGDCDN | on commands:<br>IT=1,"IP";"INTERM | IET.MTS.RU"0.0     |          |
| Esweneths ymonwaness                                                                                                    |                                                                                                 | Дополь                                                                                                    | ительные параметры                                                                   |                                                    | <br>Change                        | inced Pat Settings |          |

После этого APN будет установлен как internet.mts.ru на модеме и эти настройки будут сохранены даже после отключения питания устройства.

 Откройте приложение «Коннект менеджер», нажмите «Подключение», и убедитесь, что ошибка 619 не появляется.

## В: Если приложение «Коннект менеджер» не может установить драйверы модема на компьютер, как я могу произвести установку вручную?

O: Убедитесь, что Вы зарегистрированы в Windows с правами администратора системы. Перейдите в папку, куда было установлено приложение «Коннект менеджер» (по умолчанию C:\Program Files\Connect Manager), где вы найдете инструмент установки драйверов. Запустите DriverInstaller\_x64.exe для Windows Vista 64, или DriverInstaller\_x86.exe для Windows Vista 32 и Windows WINXP 32.

## В: Что делать, если «Коннект менеджер» не находит устройство после подключения модема?

**О:** Убедитесь, что вы зарегистрировались в Windows с правами администратора. Дождитесь, когда драйвер SD-карты будет успешно установлен. Он отображается как **ZTE MMC Storage device** в окне **Диспетчера устройств**:

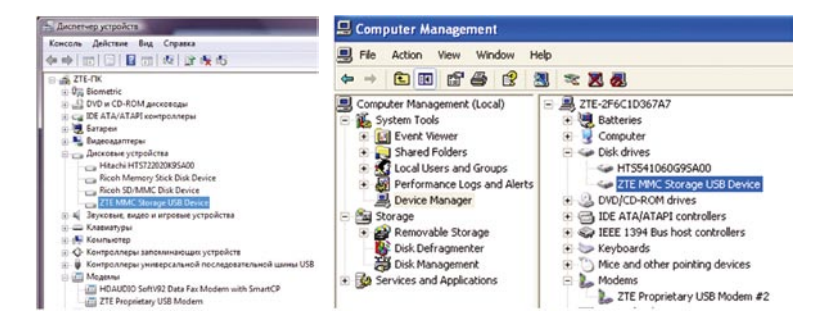

#### В: Что делать, если в системе USB-модем определяется как неизвестное устройство?

О: При ошибке в соединении между компьютером и модемом, USB-модем может определяться как неизвестное устройство. «Неизвестные устройства» отображаются в Диспетчере устройства в виде значков с желтым восклицательным знаком. При появлении неизвестных устройств проверьте следующее:

- Убедитесь, что USB-порт устройства функционирует правильно.
- Убедитесь, что устройство получает достаточно электроэнергии. «Неизвестное устройство» также может быть вызвано выходом из строя USB-модема.
- В случае подключения USB-модема с помощью кабеля, убедитесь, что USBкабель не поврежден.
- Убедитесь, что компьютер получает достаточно электроэнергии. Большинство ноутбуков при питании от батареи могут не опознавать USB-устройства.

#### В: Что делать, если в системе USB-модем не отображается?

- О: Если в системе новых устройств не появляется:
- 1. Убедитесь, что устройство включено.
- В случае подключения USB-модема с помощью кабеля, убедитесь, что USBкабель не поврежден.
- Выполните Пуск→Программы→Стандартные→Служебные (Start→Programs→ Accessories→System Tools) и запустите Сведения о системе (System Information).
- В окне сведений о системе перейдите Программная среда→Системные драйверы (Software Environment→Drivers).

- Убедитесь, что драйверы ZTE Incorporated (ZTEusbmdm6k.sys, ZTEusbser6k.sys, ZTEusbnmea.sys) находятся в состоянии stopped, когда устройство отключено и running, когда устройство подключено.
- 6. Если ситуация не разрешилась, перезагрузите компьютер.

#### В: Что делать, если устройство определяется с желтым восклицательным знаком

- О: Если рядом со значком устройства появляется желтый восклицательный знак:
- Перейдите Пуск→Программы→Стандартные→Служебные (Start→Programs→ Accessories→System Tools) и запустите Сведения о системе (System Information).
- В окне Сведений о системе перейдите Программная среда →Системные драйверы (Software Environment→Drivers)..
- Убедитесь, что драйверы ZTE Incorporated (ZTEusbmdm6k.sys, ZTEusbser6k. sys, ZTEusbnmea.sys) находятся в состоянии «Нет» и «Стоп», когда устройство отключено, и «Да» и «Работает», когда устройство подключено.
- Если это не разрешило ситуацию, перезагрузите компьютер, удалите приложение «Коннект менеджер» и установите драйверы вручную.

#### В: Что делать, если при установке соединения с Интернет возникает ошибка?

- **O**:
- 1. Убедитесь, что устройство функционирует нормально.
- В случае подключения USB-модема с помощью кабеля, убедитесь, что USBкабель не поврежден.
- Во избежании конфликтов в Диспетчере устройств отключите или удалите из системы (если не изпользуются) модемы, отличные от USB-модема ZTE.

 В Диспетчере устройств убедитесь, что свойства USB-модема установлены корректно.

#### В: На операционной системе Windows 2000, после установки приложения «Коннект менеджер» и драйверов, система не опознает модем.

О: Попробуйте повторно установите драйверы вручную.

В: После подключения USB-модема к компьютеру, программа установки приложения «Коннект менеджер» не запускается автоматически. После ручного запуска файла Setup.exe операционная система не отвечает. В чем причина и что нужно делать?

О: Причина в том, что устройство не получает необходимого электропитания.

Попробуйте подсоединить модем к другому USB-порту компьютера в соответствии с инструкциями.

#### В: Компьютер отображает сообщение «Найдено несколько драйверов...»

#### ("...several drivers have been found ..."). Что нужно делать?

**О:** Выберите необходимый драйвер в каталоге Windows.

#### В: Процесс установки программы на Windows XP занимает слишком много времени. В чем дело?

**О:** Компьютер может производить поиск драйвера в процессе инсталляции. Чтобы отменить ero, не выбирайте пункт «Поиск драйверов в Интернете» ("Search drivers in Internet").

В: Что делать, если после установки приложение «Коннект менеджер» не может определить модем, и в Диспетчере устройств отсутствует данное оборудование?

**O**:

- Отключите и снова подключите устройство.
- Перезагрузите компьютер.
- Удалите "USB Mass Storage Device" в диспетчере устройств и снова его установите.

#### В: После успешной установки «Коннект менеджер» приложение не запускается автоматически. Последующее переподключение устройства не вызывает автоматический запуск. Почему?

**О:** Ошибка вызвана использованием старых версий Windows 2000, которые не поддерживают «горячую» замену USB. Запустите программу вручную.

В: Почему появляется сообщение «Обнаружено новое устройство» ("New device has been found") после успешной установки и последующего подключения устройства?

0:

- При использовании Windows 2000 установите пакет обновлений SP4.
- Удалите "Vid\_12d1&Pid\_1003" из реестра.
  - 1. Выполните команду regedit (ПУСК → Выполнить)
  - Путь: \\HKEY\_LOCAL\_MACHINE\SYSTEM\CurrentControlSet\Enum\USB\ Vid\_19d2&Pid\_\*\*\*\*

#### В: При попытке установки соединения с Интернет появляется сообщение «Модем не обнаружен» («Modem is not found»). почему?

**0:** Операционная система не получает доступа к драйверам устройства. Отсоедините устройство и заново его подключите, если это не поможет – перезагрузите компьютер.

#### В: Отсутствует сигнал (уровень приема). Что делать?

- **O**:
- Вы находитесь вне зоны покрытия сети GSM/ GPRS /EDGE /WCDMA / HSDPA(HSUPA). Переместитесь в другое место с хорошим сигналом.
- Карта SIM/USIM установлена неправильно. Извлеките и заново установите карту SIM/USIM.
- Местоположение USB-модема неблагоприятно для приема сигнала. Поменяйте положение или положение находящихся рядом электронных устройств.
- В разделе «Настройки» установите выбор сети на «Автоматический выбор сети и режима работы».

В: Нет доступа к Интернет, интернет страницы не открываются. Что делать? О:

- Убедитесь, что программа работает, и устройство правильно подсоединено.
- Нажмите «Подключение» на вкладке соединения программы.
- Убедитесь, что установки профиля соединения верны.

#### В: При работе устройства появляется сообщение об ошибке 31. Что это

#### означает?

О: Временный сбой, продолжайте работу.

В: При работе устройства появляется сообщение об ошибке 619. Что это означает?

o:

- Услуги передачи данных этой SIM-картой не поддерживаются.
- Неверные установки профиля или APN.
- Устройство находится вне зоны обслуживания сети.

## В: При работе устройства появляется сообщение об ошибке 629. Что это означает?

0:

- В устройстве отсутствует SIM-карта.
- Имя APN содержит более 100 символов.
- Необходимо ввести PIN-код.

## В: При работе устройства появляется сообщение об ошибке 633. Что это означает?

0:

- Драйверы устройства были установленны некорректно.
- Попытка установки соединения при активном соединении с Интернет.

#### В: При работе устройства появляется сообщение об ошибке 777. Что это

#### означает?

**О:** SIM-карта заблокирована PUK-кодом.

#### В: При работе устройства появляется сообщение об ошибке 678. Что это

#### означает?

О: Доступная сеть не поддерживает услуги пакетной передачи данных.

В: При работе устройства появляется сообщение об ошибке 680. Что это

#### означает?

О: На компьютере установлено несколько модемов.

#### В: При работе устройства появляется сообщение об ошибке 720. Что это

#### означает?

О: Некорректные настройки протокола TCP/IP.

#### В: При работе устройства появляется сообщение об ошибке 656. Что это

#### означает?

**О:** Сбой или одновременное подключение через коммутируемый доступ с набором номера.

#### В: При работе устройства появляется сообщение об ошибке 797. Что это

#### означает?

О: Устройство не находит сеть.

### Контактная информация

ОАО «Мобильные ТелеСистемы»

109147, Москва, ул. Марксистская д.4.

+7(495) 766-01-66; www.mts.ru